() () U 2 2

#### 1 . 4 . . . . REAL COMPANY 41-10-61 · +20A 66561-00 966661981001109 RUNCEION P C-O TO OXLORD ROND NEB LE 21 NERCINNI

marrise

Credit Card

# **MERCHANT REFERENCE** GUIDE

Using VeriFone Vx675, Vx680, Vx510 & Vx520

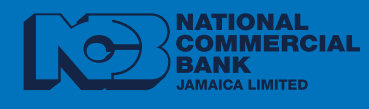

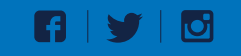

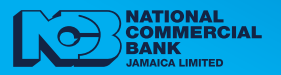

# TABLE OF CONTENTS

| START-UP INSTRUCTIONS                        | 03    |
|----------------------------------------------|-------|
| SALE                                         | 05    |
| REPRINT                                      | 05    |
| VOID                                         | 05    |
| REFUND (CREDIT CARDS ONLY)                   | 06    |
| SETTLEMENT                                   | 06    |
| REPORTS                                      | 06    |
| CLERK REPORTS                                | 06    |
| SALE (CASH BACK)                             | 07    |
| PRE-AUTH (HOTEL & CAR RENTAL COMPANIES ONLY) | 08    |
| PRE-COMP (HOTEL & CAR RENTAL COMPANIES ONLY) | 08    |
| REVERSE AUTHORIZATION                        | 09    |
| PRE-AUTHORIZATION REPORT                     | 09    |
| ERROR / TERMINAL MESSAGES                    | 09-10 |

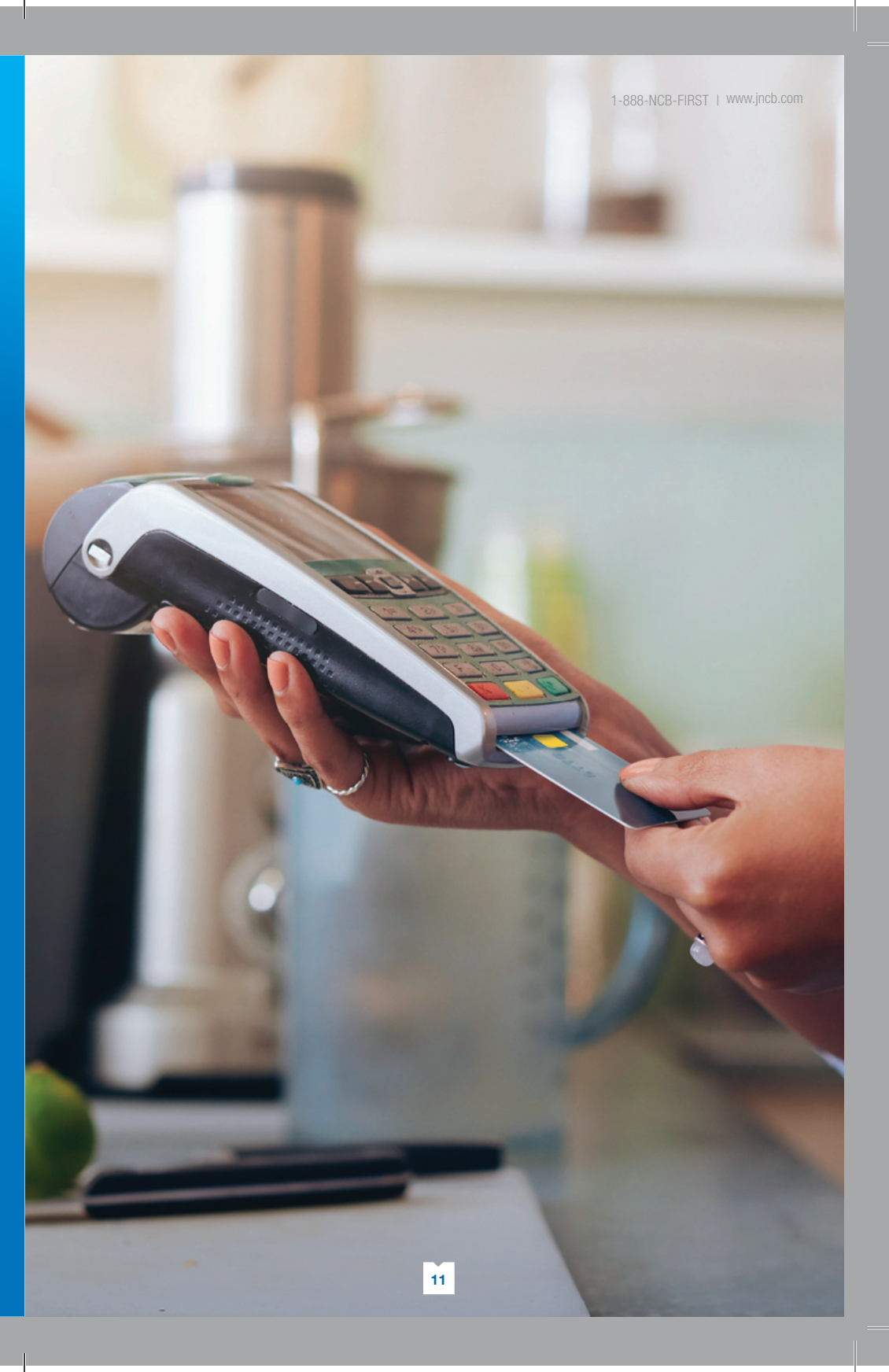

#### **ERROR / TERMINAL MESSAGE**

| ERROR MESSAGE                          | CAUSE/DEFINITION                                                                                | SOLUTION                                                                                                    |
|----------------------------------------|-------------------------------------------------------------------------------------------------|----------------------------------------------------------------------------------------------------|
| Hold Card                              | Hold the card and call NCB.                                                                     | Call NCB Customer Care Centre at 1-888-<br>622-3477 (NCB-FIRST)                                                                                 |
| Invalid<br>Transaction                 |                                                                                                 | Call NCB Customer Care Centre at 1-888-<br>622-3477 (NCB-FIRST)                                                                                 |
| IP Comm Fail                           | Terminal Needs upgrade                                                                          | Call NCB Customer Care Centre at 1-888-<br>622-3477 (NCB-FIRST)                                                                                 |
| Line Busy                              | Phone line is engaged with other activities                                                     | Call NCB Customer Care Centre at 1-888-<br>622-3477 (NCB-FIRST)                                                                                 |
| No Access                              | System Access Issue                                                                             | Call NCB Customer Care Centre at 1-888-<br>622-3477 (NCB-FIRST)                                                                                 |
| No Dial Tone                           | Phone line unplugged from terminal or wall socket                                               | Check phone line connection or call NCB<br>Customer Care Centre at 1-888-622-3477<br>(NCB-FIRST)                                                |
| No Host Response/<br>No Response (510) | The host disconnected<br>telephone communication or<br>there are telephone circuit<br>problems. | *Retry transaction. If re-try fails, call NCB                                                                                                   |
| No Line                                | No telephone line available.                                                                    | Call NCB Customer Care Centre at 1-888-<br>622-3477 (NCB-FIRST)                                                                                 |
| No Record Found                        | Pre Auth invoice # entered is<br>incorrect or Pre Auth batch<br>is empty                        | Attempt to redo transaction and re-enter correct invoice # or advise cardholder                                                                 |
| PIN Pad Error                          | PIN Pad needs reset                                                                             | Call NCB Customer Care Centre at 1-888-<br>622-3477 (NCB-FIRST)                                                                                 |
| Refer to Center                        |                                                                                                 | Call NCB Customer Care Centre at 1-888-<br>622-3477 (NCB-FIRST)                                                                                 |
| Use Chip Reader                        | Chip enabled card was swiped or inserted incorrectly                                            | Chip enabled cards must be placed and<br>left in the terminal until indicated to remove<br>or remove and ensure chip end of card is<br>inserted |

Transaction Process Flow

# TERMINAL MODELS: 675, 680, 510 & 520

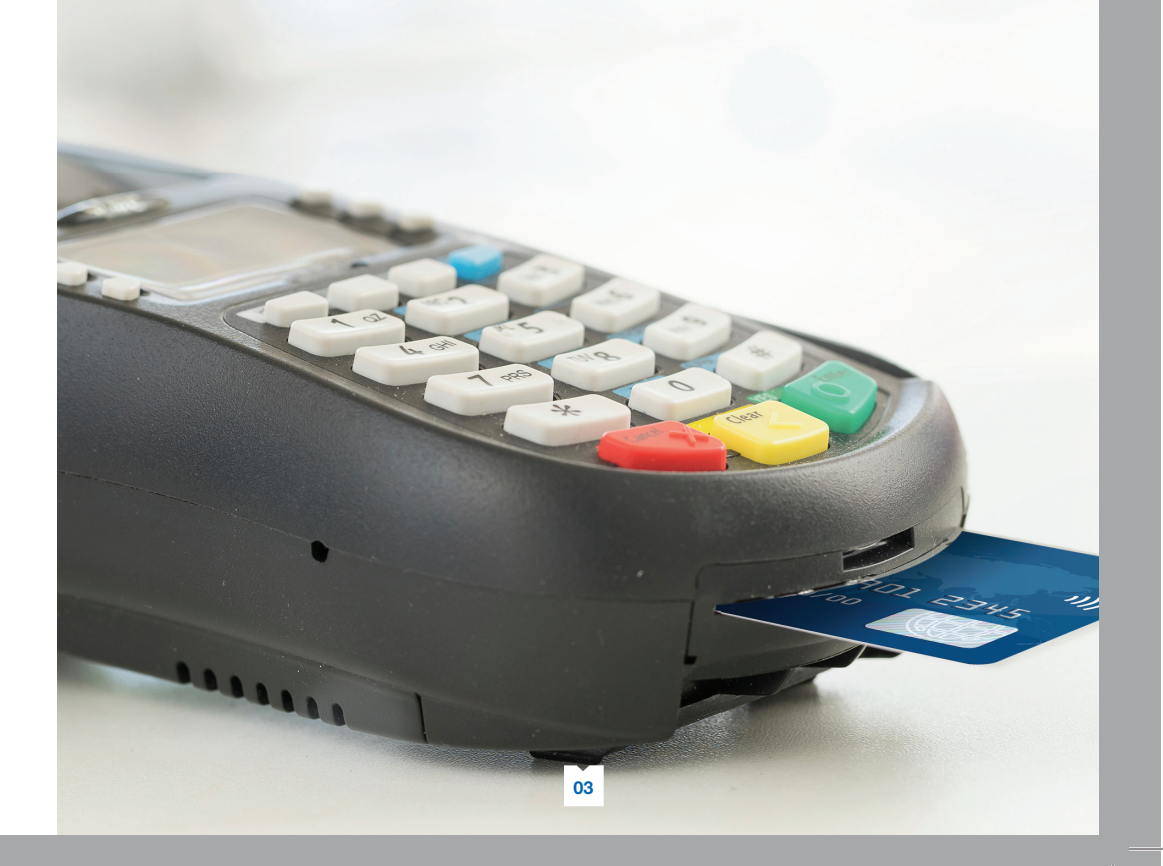

## START-UP INSTRUCTIONS

- Plug in power cord
- Press & hold ENTER to switch on.
  The SoftPay main screen will appear (if screen is idle, press any key to activate main screen)
- Select 'SoftPay'

#### **CLERK LOG ON**

- 1. Enter Clerk ID
- 2. Press ENTER
- 3. Press '1' or 'F1' for 'Yes' to log on
- 4. Enter password
- 5. Press ENTER

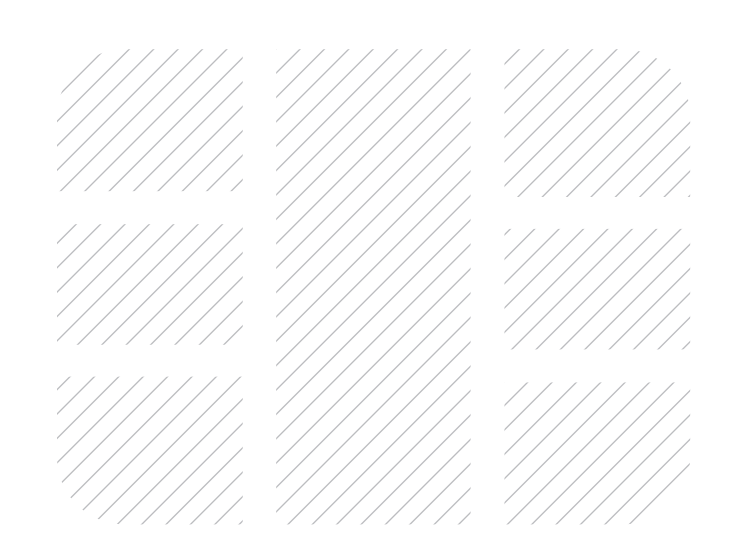

#### **REVERSE AUTHORIZATION**

From 'Sale (OnLine)' Screen

- 1. Press 1st button from the left just below the screen
- 2. Press 'F3' for Hotel
- 3. Press **'F4'** to reverse authorization
- 4. Press 'F1' to enter INV#
- 5. Enter invoice number
- 6. Press ENTER
- 7. Press 'F1' for yes

#### PRE-AUTHORIZATION REPORT

#### From 'Sale (OnLine)' Screen

- 1. Press 1st button from the left just below the screen
- 2. Press **'F3'** for Hotel
- 3. Press 1st button from the left just below the screen
- 4. Press 'F1' to select 'Pre-Auth Rpt'

#### **ERROR / TERMINAL MESSAGE**

| ERROR MESSAGE         | CAUSE/DEFINITION                                                                                                    | SOLUTION                                                                                                    |
|-----------------------|----------------------------------------------------------------------------------------------------|----------------------------------------------------------------------------------------------------|
| Bad Card length       | Card not inserted correctly                                                                                                 | *Ensure the chip end of card is inserted fully in<br>the reader<br>*Cardholder should remove card and hand terminal<br>to merchant to redo transaction                                                                |
| Call Centre           | Transaction must be<br>authorized through NCB<br>Customer Care Centre                                                       | Call NCB Customer Care Centre at 1-888-622-<br>3477 (NCB-FIRST)                                                                                                    |
| Call NCB              |                                                                                                    | Call NCB Customer Care Centre at 1-888-622-<br>3477 (NCB-FIRST)                                                                                                    |
| Cannot Process        |                                                                                                    | Call NCB Customer Care Centre at 1-888-622-<br>3477 (NCB-FIRST)                                                                                                    |
| Card Not<br>Supported | Specific card cannot be<br>used by this merchant<br>or the enter button is<br>pressed at the 'Insert/<br>swipe card' prompt | Remove card and redo transaction.                                                                                                    |
| Connect Failed (510)  | The terminal failed to<br>connect during the<br>attempted transaction                                                       | Press red button. Check to ensure terminal is<br>connected to phone line and that the correct<br>communication mode is selected (' <b>Dial up'</b> or ' <b>IP</b><br><b>Comm</b> ') then attempt to redo transaction. |
| Download Needed       | Program reload to be initiated                                                                                              | Call NCB Customer Care Centre at 1-888-622-<br>3477 (NCB-FIRST)                                                                                                    |
| Failed                | System Issue                                                                                                    | *Cardholder should remove card and advise<br>merchant. Merchant should retry transaction or<br>call NCB.                                                                                                    |

### **PRE-AUTH** (HOTEL & CAR RENTAL **COMPANIES ONLY)**

From 'Sale (OnLine)' Screen

#### Merchant:

- 1. Press 1st button from the right just below the screen
- 2. Press 'F3' for Hotel
- Press 'F2' for Pre-Auth 3.
- Enter clerk ID 4.
- Press ENTER 5.
- Press ENTER to confirm JA\$ 6. transaction or 'F2' for US\$
- 7. Enter JA\$ or US\$ purchase amount
- Press ENTER & hand terminal to 8. cardholder

- Cardholder:
- Press ENTER to accept or red 'X' button to cancel (if amount is incorrect)
- 10. Insert card
- 11. Enter pin (if prompted)
- 12. Remove card at 'Thank You' prompt
- 13. Return Terminal to merchant

#### Merchant:

14. Press **ENTER** to print merchant copy

### **PRE-COMP** (HOTEL & CAR RENTAL **COMPANIES ONLY)**

#### From 'Sale (OnLine)' Screen

- 1. Press 1st button from the right just below the screen
- 2. Press 'F3' for Hotel
- 3. Press 'F3' for 'Pre-Comp'
- 4. Press 'F1' to enter INV#
- 5. Enter invoice number
- Press ENTER 6.
- Press 'F1' for 'ok' OR 'F2' for 'New' 7.

- (if amount is above or below Pre-Auth
- Invoice Amount)
- Press ENTER and tear receipt 9.

#### SALE

From 'Sale (OnLine)' Screen

#### Merchant:

4.

5.

6.

8.

9.

Merchant:

REPRINT

screen For Last Receipt 2. Press 'F2'

- 1. For JA\$ transaction, press ENTER For US\$ transaction, press '#', 'F2' or 'Next'
- 2. Press ENTER

Cardholder:

3. Enter JA\$ OR US\$ purchase amount

Insert card & enter pin (if required)

only). Press 'F1' to enter tip amount or

'F2', 'F3' or 'F4' for pre-programmed

7. (For Restaurants/Hotels/Car Rentals

Press ENTER to accept

Remove card at prompt

'Thank You' prompt

and tear receipt

bottom of the receipt)

14. Transaction is now complete

From 'Sale (OnLine)' Screen

10. Return terminal to merchant at the

11. Press **ENTER** to print merchant copy

12. Ask cardholder to affix signature (if

13. Press **ENTER** to print customer copy

1. Press 2nd button from right just below

3. Tear duplicate receipt (cardholder signature may be required)

required, this will be printed at the

tip amounts.

Press ENTER

- From 'Sale (OnLine)' Screen Hand terminal to cardholder
  - 1. Press 'F4'

VOID

3.

2. Enter supervisor password

Enter invoice number

5. Tear duplicate receipt (cardholder

signature may be required)

3. Press ENTER

For Any Receipt

2. Press 'F3'

4. Press ENTER

#### **To Void Last Transaction**

- 4. Press 'F1' for 'Yes'
- 5. Press 'F1' to confirm
- 6. Tear receipt
- 7. Get cardholder signature on void receipt (merchant copy)
- 8. Press **ENTER** to print customer copy

#### To Void any Previous Transaction(s)

- 4. Press 'F2' for 'No'
- 5. Press 'F1' for 'Inv#'
- 6. Enter invoice number
- 7. Press ENTER
- 8. Press 'F1' for 'Yes' to confirm
- 9. Get cardholder signature on void receipt (merchant copy)
- 10. Press ENTER to print customer copy

80

- 8. Enter clerk ID

## REFUND (CREDIT CARDS ONLY)

### From 'Sale (OnLine)' Screen Merchant:

- 1. Press 'F3' for refund
- 2. Enter supervisor/refund password
- 3. Press ENTER
- 4. Enter clerk ID
- 5. Press ENTER
- For JA\$ transaction, press ENTER For US\$ transaction, press '#', 'F2' or 'Next'
- 7. Press ENTER
- 8. Enter amount

#### Cardholder:

- 9. Press **ENTER** twice to accept
- 10. Insert card
- 11. Enter pin if prompted
- 12. Press ENTER
- 13. Remove card at 'Please Remove' prompt
- 14. Return terminal at prompt

#### Merchant:

- 15. Press **ENTER** and tear receipt (merchant copy).
- 16. Get cardholder's signature (if indicated at bottom of receipt)
- 17. Press ENTER and tear receipt (customer copy)

#### SETTLEMENT

- From 'Sale (OnLine)' Screen
- 1. Press 1st button from the right just below the screen
- 2. Enter supervisor password
- 3. Press ENTER
- 4. Press 1st button from the left just below the screen
- 5. Press 'F1' for Settlement
- 6. Press **ENTER** to confirm JA\$. Settlement report prints
- 7. Press ENTER to confirm US\$. Settlement report prints

#### REPORTS

- From 'Sale (OnLine)' Screen
- 1. Press 1st button from the right just below the screen
- 2. Enter supervisor password
- 3. Press ENTER
- Press 'F2' for 'Clerk Report', 'F3' for 'Detail Report' OR 'F4' for 'Total Report'

#### **CLERK REPORTS**

- From 'Sale (OnLine)' Screen
- 1. Press 'F2' for 'Clerk Reports'
  - 1.1. Press 'F2' for 'Totals Report' then ENTER OR
  - 1.2. Press 'F3' for 'Details Report'
    - 1.2.1. Enter 'F1' for 'Clerk Report Option One' or
      - 'F2' for Option 'All'
    - 1.2.2. Enter clerk ID
      - (if prompted)
    - 1.2.3. Press ENTER
- 2. Press 'F3' for 'Detail Report'
- 3. Press 'F4' for 'Totals Report'

#### SALE (CASH BACK)

From 'Sale (OnLine)' Screen

- 1. Press 1st button from the right just below the screen
- 2. Press 'F2' for 'Sale (Cash Back)'
- 3. Enter clerk ID
- 4. Press ENTER
- For JA\$ transaction, press ENTER For US\$ transaction, press '#', 'F2' or 'Next'
- 6. Enter JA\$ or US\$ Amount
- 7. Press **ENTER** to submit & hand terminal to cardholder

#### Cardholder:

- 8. Press **ENTER** twice to accept
- 9. Insert card & enter PIN (if prompted)
- 10. Press ENTER
- 11. Remove card at 'Please remove card' prompt

#### Merchant:

- 12. Tear receipt (merchant copy)
- 13. Press **ENTER** to print customer copy and tear receipt